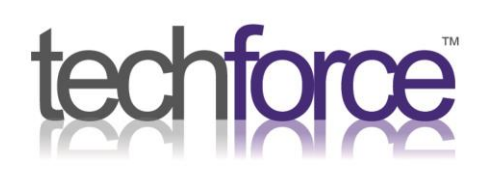

## Download the Outlook app

First you will need to download the Outlook app through the App Store or the Google Play Store. This is what the app looks like:

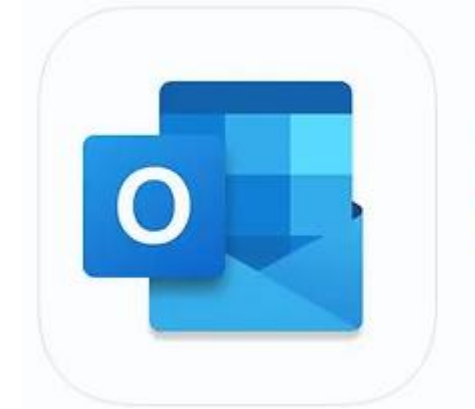

## Microsoft Outlook 4+ Secure Email, Calendar & Files Microsoft Corporation

#7 in Productivity \*\*\*\*\* 4.8 • 7.6M Ratings

Free - Offers In-App Purchases

## Setting up the Outlook app

For iOS:

- 1. Once installed, open the **Outlook** app.
- 2. Add your email account:
  - Tap **Get Started**.
  - Enter your email address and tap Add Account.
  - Enter your password and tap Sign In.
  - If you have multi-factor authentication enabled, follow the prompts to verify your account.
- 3. **Customize your settings**: You can adjust notification settings and other preferences as needed.

## For Android:

- 1. Once installed, open the **Outlook** app.
- 2. Add your email account:
  - Tap **Get Started**.
  - Enter your email address and tap **Continue**.
  - Enter your password and tap Sign In.
  - If you have multi-factor authentication enabled, follow the prompts to verify your account.
- 3. **Customize your settings:** You can adjust notification settings and other preferences as needed.

t 0191 580 5000 e sales@techforceservices.co.uk

Business Works, Henry Robson Way South Shields, Tyne and Wear **NE33 1RF**